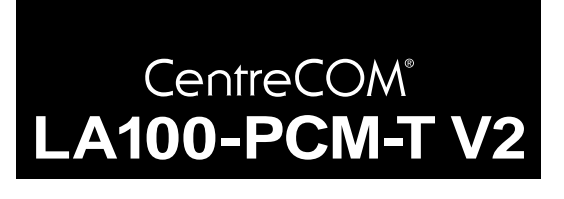

# 取扱説明書・Windows<sup>®</sup>98 編

アライドテレシス(株)

この度は、「CentreCOM LA100-PCM-T V2」アダプターをお買 い上げいただきまして誠にありがとうございます。この取扱説明 書は、本製品をWindows98のもとで正しくご利用いただくため の手引きです。必要なときにいつでもご覧いただくために、保証 書とともに大切に保管くださいますようお願いいたします。

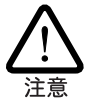

この取扱説明書に記載の内容は、Windows98の事前評価版をもと に作成されています。手順などが正式版のWindows98におけるもの と異なっている可能性がありますので、あらかじめご了承ください。

ここに挙げる手順は一例であり、お客様の環境によっては手順や表示画面が異なることがあります。本書の画面例はAT互換機/PC98-NXのものです。PC-9800/PC-9821の場合は、ディレクトリ名などが異なりますのでご注意ください。なお本書では、フロッピーディスク、ハードディスク、CD-ROMの各ドライブ名について、AT**互換機**/PC98-NXではそれぞれ「A:」「C:」「D:」、PC-9800/PC-9821 では「B:」「A:」「Q:」と仮定しています。

# 0 目次

| 概要    |                                                                                                    | 1                                                                                                    |
|-------|----------------------------------------------------------------------------------------------------|----------------------------------------------------------------------------------------------------|
| 1.1   | 特長                                                                                                    | 1                                                                                                    |
| 1.2   | 対応コンピュータ機種                                                                                                    | 1                                                                                                    |
| 1.3   | 各部の名称と働き                                                                                                    | 1                                                                                                    |
| 1.4   | ドライバーディスク                                                                                                    | 2                                                                                                    |
| 取付・   | 配線                                                                                                    | 3                                                                                                    |
| 2.1   | PC カードの挿入                                                                                                    | 3                                                                                                    |
| 2.2   | PC カードの取り外し                                                                                                    | 3                                                                                                    |
| 2.3   | メディアモジュールの取付け                                                                                                    | 3                                                                                                    |
| 2.4   | メディアモジュールの取り外し                                                                                                    | 3                                                                                                    |
| 2.5   | LAN への接続                                                                                                    | 4                                                                                                    |
| Windo | ows98 へのインストール                                                                                                    | 4                                                                                                    |
| 3.1   | 用意するもの                                                                                                    | 4                                                                                                    |
| 3.2   | ドライバーの新規インストール                                                                                                    | 5                                                                                                    |
| 3.3   | インストールの確認とアダプターの設定                                                                                                    | 6                                                                                                    |
| 3.4   | ドライバーの更新                                                                                                    | 8                                                                                                    |
| ドライ   | イバーのトラブル                                                                                                    | 9                                                                                                    |
| 4.1   | 本製品を認識しない                                                                                                    | 9                                                                                                    |
| 4.2   | デバイスマネージャで「×」マークが付く                                                                                                    | 10                                                                                                    |
| 4.3   | Windows95 からのアップグレードの注意                                                                                                    | 10                                                                                                    |
| 4.4   | PCMCIA コントローラが正しく表示されない                                                                                                    | 10                                                                                                    |
|       |                                                                                                    |                                                                                                    |
|       | 概要<br>1.1<br>1.2<br>1.3<br>1.4<br>取付・<br>2.1<br>2.2<br>2.3<br>2.4<br>2.5<br>Window<br>3.1<br>3.2<br>3.3<br>3.4<br>ドライ<br>4.1<br>4.2<br>4.3<br>4.4 | <ul> <li>概要</li> <li>1.1 特長</li> <li>1.2 対応コンピュータ機種</li> <li>1.3 各部の名称と働き</li> <li>1.4 ドライバーディスク</li> <li>取付・配線</li> <li>2.1 PCカードの挿入</li> <li>2.2 PCカードの取り外し</li> <li>2.3 メディアモジュールの取付け</li> <li>2.4 メディアモジュールの取り外し</li> <li>2.5 LANへの接続</li> <li>Windows98へのインストール</li> <li>3.1 用意するもの</li> <li>3.2 ドライバーの新規インストール</li> <li>3.3 インストールの確認とアダプターの設定</li> <li>3.4 ドライバーの更新</li> <li>ドライバーのトラブル</li> <li>4.1 本製品を認識しない</li> <li>4.2 デバイスマネージャで「×」マークが付く</li> <li>4.3 Windows95からのアップグレードの注意</li> <li>4.4 PCMCIA コントローラが正しく表示されない</li> </ul> |

| 5 | ネット | ·ワークのトラブル 1             | 11 |
|---|-----|-------------------------|----|
|   | 5.1 | LINK LED は点灯していますか? 1   | 11 |
|   | 5.2 | LINK LED は点灯しているが       | 11 |
|   | 5.3 | 本製品の詳細設定                | 12 |
| А | 付録  |                         | 12 |
|   | A.1 | 製品仕様                    | 12 |
|   | A.2 | 100/10BASE-T インターフェース 1 | 12 |
|   | A.3 | MAC アドレス 1              | 13 |
| в | 保証· | ユーザーサポート                | 13 |

### 1 概要

### 1.1 特長

CentreCOM LA100-PCM-T V2(以下、本製品と表記)は以下の特 長をもつ PC カード型 LAN アダプターです。

- PCMCIA Release 2.1 および JEIDA Ver.4.2 規格に対応
- データ転送はI/O 方式を採用
- I/O アドレス、インタラプトの設定が可能
- 10M bps(10BASE-T)/100M bps(100BASE-TX)の2つの 速度に対応
- 動作状態表示 LED 付き接続メディアモジュールが付属 (RJ-45型 10BASE-T/100BASE-TX 共用ジャックを提供)
- Auto-negotiation 機能を搭載
- ・半2重および全2重通信に対応(ただし、100Mbpsの場合は 半2重のみに対応)

1.2 対応コンピュータ機種

本製品は、PCMCIA Type II PCカードスロットを持つ以下のコン ピュータ機種に対応しています。

- AT 互換機および NEC PC98-NX
- NEC PC-9800/PC-9821シリーズ(ただし、PC-9801NX/ C、PC-9801NL/R、PC-9801NS/A、PC-9821Ne、PC-98 互換機を除く)

1.3 各部の名称と働き

図1.3.1をもとに本製品の主要な部分の名称と働きを説明します。

#### LA100-PCM-T V2 本体

コンピュータの PC カードスロットに挿入し、LAN アダプ ターの機能を提供します。

#### メディアモジュール接続コネクター

「メディアモジュール」を接続します。

#### 本体接続コネクター

LA100-PCM-T V2本体に接続するコネクターです。

#### 脱着ツメ

メディアモジュールの脱着を行うためのツメです。メディア モジュールの脱着は、必ずこのツメを持って行ってください。

#### フェライトコア

電磁妨害を防ぐための部品です。取り付けたままご使用ください。

#### メディアモジュール

LA100-PCM-T V2をLANに接続するためのケーブルです。

#### LED

次の 3 つの LED があります。

POWER/TX(緑): LA100-PCM-T V2本体に電源がオンのと きに点灯し、送信時に点滅します。

LINK/RX(緑):対向機器と正常にリンクが確立されると点灯 し、受信時に点滅します。

100M/FULL: 10Mbps・半2重のとき消灯、10Mbps・全2重の とき緑色に点灯、100Mbps・半2重のとき燈色に点灯します。

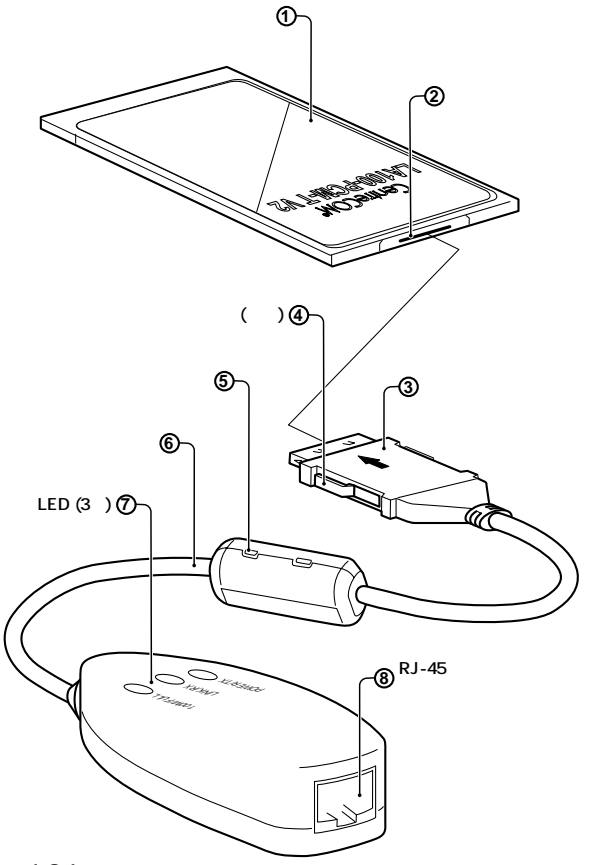

🗷 1.3.1

#### RJ-45 モジュラージャック

UTPケーブル(シールドなしツイストペアケーブル)を接続す るコネクターです。

#### MAC アドレスラベル

本製品のMACアドレスが記載されています。MACアドレス ついては、付録A「MACアドレス」をご覧ください。

#### 警告ラベル

本製品を安全にご使用いただくための重要な情報が記されて います。必ずお読みください。

#### シリアル番号ラベル

本製品のシリアル番号(製造番号)とリビジョンが記入されて います。同じものが、3枚程同梱されており、パッケージ(外 箱)にも貼付されています。同梱されているシリアル番号ラベ ルは、「お客様インフォメーション登録カード」と「永久保証 書」に貼付してください(残る1枚は予備です)。シリアル番 号とリビジョンは、ユーザーサポートへの問い合わせ時に必 要な情報です。

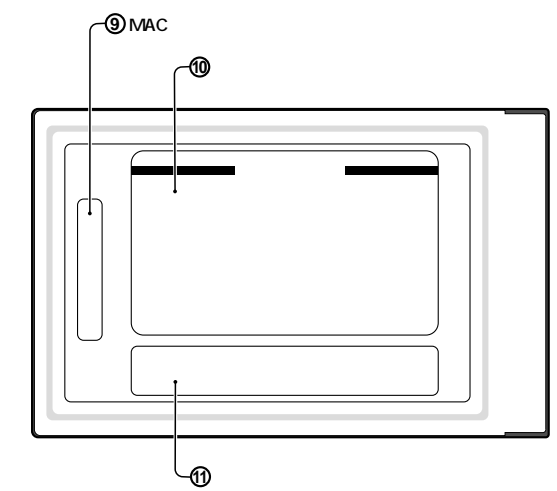

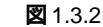

### 1.4 ドライバーディスク

本製品には、下記の2種類のドライバーディスクが付属していま す。ご使用のコンピュータ機種に合わせてご使用ください(PC-98 互換機には対応していません)。

- AT 互換機 /NEC PC98-NX 用
- NEC PC-9800/PC-9821 用

Windows98用ドライバーは、「¥windows.98」ディレクトリに置かれています。また、必ずドライバーディスクに含まれる「README.\*」ファイルをお読みください。「README.\*」には、このマニュアルに記載されていない最新の情報が書かれています。

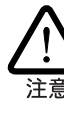

¥README.1ST(Read me first.)ファイルには、ドライバーディスク の詳細なディレクトリ構造やドライバーディスク全体に関わること が記載されています。各ディレクトリの中には、それぞれのドライ バーに関連する README ファイルが存在します。

### 2 取付・配線

|2.1| PC **カードの挿入** 

Windows98は、活線挿抜をサポートしているので、コンピュータの電源をオンにした状態で本製品をPCカードスロットに挿入することができます。

(1)「LA100-PCM-T V2」の文字が印刷された面を上にしてコン ピュータのPCカードスロットに挿入し、本製品をカチッと 手応えがあるまで押し込んでください。

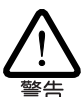

コンピュータ機種によっては、下に向けて装着するものもあり ます。間違って装着した場合、本製品やご使用のコンピュータ の故障の原因となります。PCカード装着に関しては、必ずご 使用のコンピュータのマニュアルをご覧ください。

- (2) 本製品を PC カードスロットに挿入すると、Windows98 は
   Plug & Play 機能により本製品を検出します。
- (3)「PCカード(PCMCIA)のプロパティ」を表示させると(「コントロールパネル」「PCカード(PCMCIA)」)「Allied Telesis LA100-PCM V2 LAN Card」の名前が表示されます。

| PC カード (PCMCIA)のプロパティ 2 X                                                                                                    |
|----------------------------------------------------------------------------------------------------|
| 2797604.58 [設定]<br>→ PC カードを取りはずすには、一覧から選択して [停止] をクリッ                                                                                                    |
|                                                                                                    |
| <ul> <li>(m) Control (Control (Contro) (Control (Contro) (Control (Contro) (Contro) (Contro) (Co</li></ul> |
|                                                                                                    |
| 停止⑤                                                                                                    |
| ☑ タスク バー上にコントロールを表示する(仕)                                                                                                    |
| ☑ 停止前にカードが取りはずされたら、警告を表示する(D)                                                                                                    |
| OK をキャンセル 適用(A)                                                                                                    |

図 2.1.1 ソケットの状態

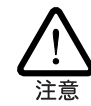

初めて本製品を挿入したとき、すなわち本製品用のドライバー のインストールが行われていない場合、PCカードウィザード の起動、またはドライバーのインストールが開始されます。詳 細は、後述の章をご覧ください。

### 2.2 PC カードの取り外し

Windows98は、活線挿抜をサポートしているので、コンピュータ の電源をオンにした状態で本製品をPCカードスロットから取り外 すことができます。ただし、コンピュータの電源がオンの状態で 本製品を取り外す場合は、必ず以下の手順で行ってください。

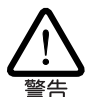

以下の手順を守らなかった場合、コンピュータのハングアップや、 Windows98 ファイルの破壊を招く恐れがあります。また、以下の 手順をお守りいただかないで起こった障害に関してはユーザーサ ポートの対象外とさせていただきます。

 ネットワークと通信を行っているアプリケーション、例えば Telnetやデーターベースアプリケーションなどを全て終了し てください。「ネットワークドライブの割り当て」を行ってい る場合は、全て切断してください。 (2) タスクバーの PC カードアイコン(デスクトップ右下)をク リックします。

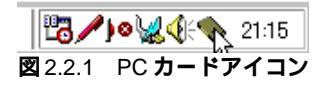

 (3) 「Allied Telesis LA100-PCM V2 LAN Card の中止」バーが 表示されたらバーをクリックしてください。

| Allie | d Telesis | LA100- | PCM V2 | LAN Car | すの中止             | Ş           |       |
|-------|-----------|--------|--------|---------|------------------|-------------|-------|
|       |           |        |        | 13/     | ' <b>)o\{{</b> { | <b>&gt;</b> | 21:16 |
| 2.2.2 | 2         |        |        |         |                  |             |       |

(4) 「OK」をクリックしてください。

| Allied Te | elesis LA100-PCM V2 LAN Card | X |
|-----------|------------------------------|---|
| •         | このデバイスは安全に取りはずせます。           |   |
|           | СК                           |   |
| 222       | 3                            |   |

(5) コンピュータのPCカード取り外しボタンを押してください。 本製品は、PCカードスロットから外れ、手で取り出せる状態になります。

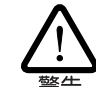

メディアモジュールを引っ張ってPCカードを引き抜くことは 絶対におやめください。本製品、メディアモジュールの故障の 原因となります。

### 2.3 メディアモジュールの取付け

下図のように、矢印を上にし、コネクターの左右にある脱着ツメ を押さえながら、LA100-PCM-T V2本体のコネクターに「カチッ」 と音がするまで挿しこんでください。挿し込んだらメディアモ ジュールを軽く引っ張ってみて抜けないことを確認してください。

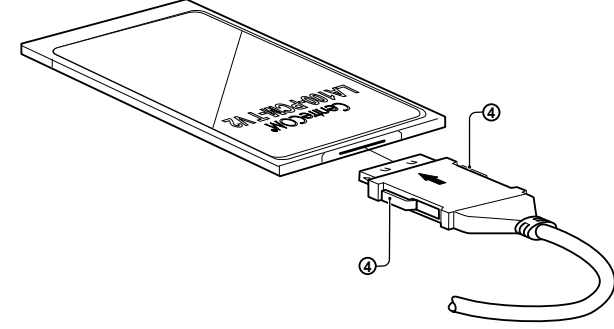

🗷 2.3.1

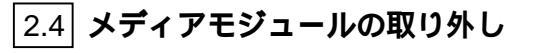

メディアモジュールの脱着ツメを親指と人差し指で摘みながら引 いてください。

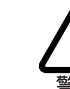

メディアモジュールに無理な力をかけて引き抜くことは、絶対にお やめください。PC カード、メディアモジュール双方が破損する恐 れがあります。

#### 2.5 LAN への接続

瓜園

稲妻が発生しているとき、本製品やケーブルの設置などの作業を行 わないでください。落雷により、感電する恐れがあります。

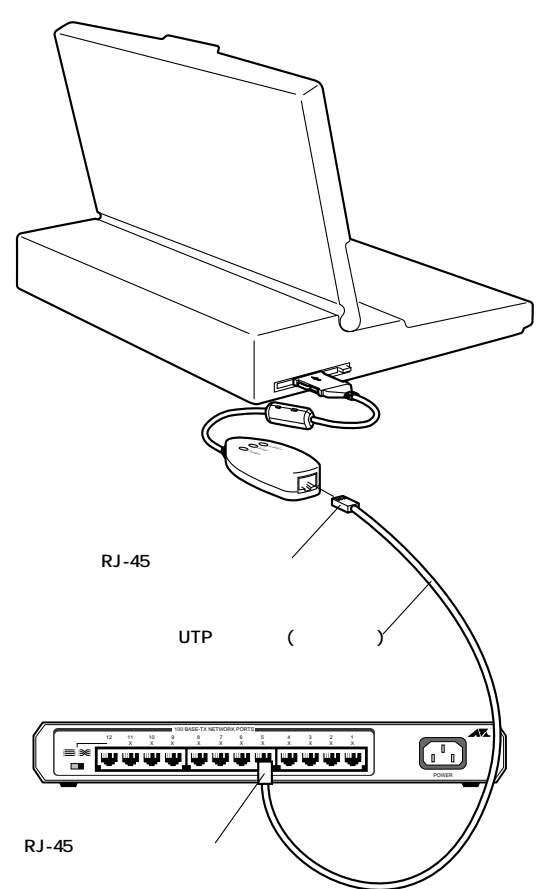

2.5.1

UTP ケーブルの一方の端に付いたプラグを、メディアモジュールのRJ-45モジュラージャックにカチッと音がするまで差し込んでください。両端のプラグのどちらを差し込んでもかまいません。

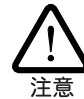

UTP **ケーブル**(シールドなしツイストペアケーブル)は、 10BASE-Tの場合はカテゴリー3以上、100BASE-TXの場合は カテゴリー5のもので、ストレートタイプをご使用ください。

- (2) UTPケーブルを引っ張ってみて抜けないことを確認してくだ さい。
- (3) UTPケーブルのもう一方の端のプラグをハブ(またはスイッチ)のモジュラージャックに差し込んでください。手順は、上記(1)(2)と同様です。
  - UTP ケーブルの外し方 プラグの爪を指で押えながら手前に引くと、プラグを抜くこ とができます。

### 3 Windows98 へのインストール

本製品のドライバーをWindows98にインストールする手順は、お 客様の環境によって異なります。次の図を参考にして、正しい手 順でインストールを行ってください。

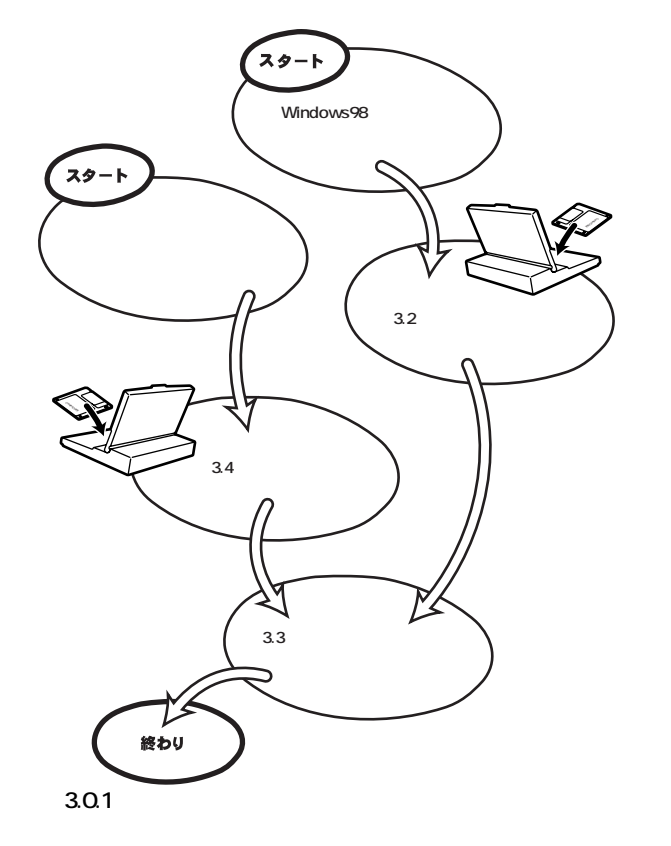

Windows98 で初めて本製品を使い始める場合(例えば、次に挙げ るような場合)は、まず「3.2 本製品の新規インストール」を実行 し、その後「3.3 インストールの確認とアダプターの設定」に進ん でください。

- 新規インストールしたWindows98に本製品のドライバーを インストールする場合
- プリインストール版 Windows98 に本製品のドライバーをインストールする場合
- Windows95からWindows98にアップグレードしたが、 Windows95では本製品のドライバーをインストールしておらず、Windows98で初めて本製品を使い始める場合

すでにWindows95で本製品を使用している状態からWindows98 にアップグレードした場合、「4.3 Windows95からのアップグレー ドのトラブル」をご覧ください。

### 3.1 **用意するもの**

- LA100-PCM-T V2 アダプター、メディアモジュールなど
- コンピュータ(PCカードスロット付き、Windows98インストール済み)
- ドライバーディスク(本製品に付属)
- Windows98のCD-ROM

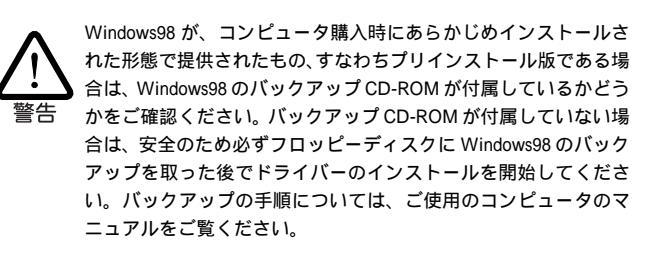

### 3.2 ドライバーの新規インストール

本製品のドライバーをWindows98に新規インストールする手順を説 明します、ここでは、今までにネットワークアダプター用ドライバー をインストールしたことがなく、今回初めて本製品のドライバーをイ ンストールする場合の手順について説明します)。本製品のドライ バーは、付属のドライバーディスクからインストールされます。

- (1) 本製品をコンピュータのPCカードスロットに取り付けてい ない状態で、コンピュータの電源をオンにし、Windows98 を起動してください。
- (2) Windows98のCD-ROMをコンピュータのCD-ROMドライ ブに入れてください。
- (3) コンピュータのPCカードスロットに本製品を挿入してくだ さい。
- (4) Windows98によってPCカードの挿入が検知され、「新しい ハードウェア」ダイアログに続いて、「新しいハードウェアの 追加ウィザード」が表示されます。「次ヘ>」をクリックして ください。

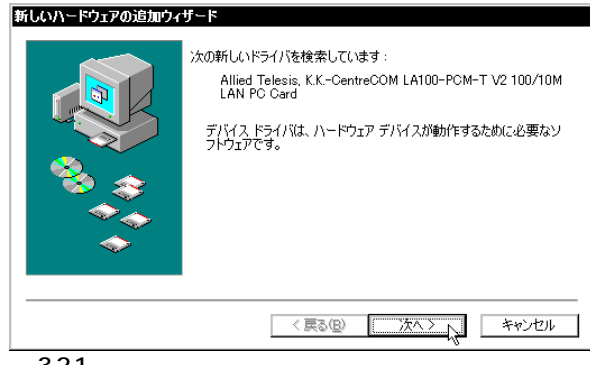

3.2.1

(5)「特定の場所にあるすべてのドライバの一覧を作成し、インス トールするドライバを選択する」ラジオボタンを選択し、「次 ヘ>」ボタンをクリックしてください。

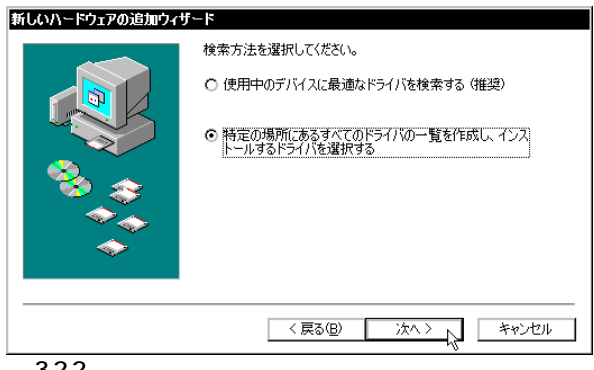

🗷 3.2.2

(6) 次のダイアログが現れたら、スクロールバーで表示をスク ロールさせ、一覧から「ネットワークアダプタ」を選択して、 「次へ>」をクリックしてください。

| 新しいハードウェアの追加ウィサ | i – F                                                                                                    |
|-----------------|----------------------------------------------------------------------------------------------------|
|                 | 下の一覧からデバイスの種類を選び、じたへ」をクリックしてください。                                                                        |
|                 | キーボード<br>グローバル ボジショニング デバイス<br>サウンド、ビデオ、およびゲームのコントローラ<br>システム デバイス<br>その他のデバイス<br>ディスク ドライブ<br>ディスク ドライブ |
| *               | インシーク インター<br>ハード ディスク コントローラ<br>ヒューマン インターフェイス デバイス ▼                                                   |
|                 | 〈戻る(B) 次へ〉 キャンセル                                                                                         |

#### 3.2.3

次のダイアログが表示されたら、「ディスク使用」ボタンをク リックし、(7)に進んでください。

| ハードワニアと二級するネットリーク アタブタをひりっして、LUKI を<br>クリックしてください、モデルがわからないときまし、OKI をクリックし<br>てください、このデバイスのインストール ディスクをお持ちの場合は、<br>ディスク使用」をクリックしてください。<br>製造元(M): モデル(D):<br>型 (統分線 COM ボート:<br>副 Addtron<br>副 Addtron<br>副 Addtron<br>この「「ディスク使用(H)、<br>OK キャンセル | デバイスの選択                                                                             |                                                                                                    |
|----------------------------------------------------------------------------------------------------|-------------------------------------------------------------------------------------|----------------------------------------------------------------------------------------------------|
| 製造元(M): モデル(D):<br>型(赤外線 COM ボート:<br>型(赤外線 COM ボート:<br>型(赤外線 COM ボート:<br>型(赤外線 COM ボート:<br>型(赤外線 COM ボート:<br>型(赤外線 COM ボート:<br>コーク(中国)(D):<br>ディスク(使用(D):<br>(DK キャンセル)                                                                           | ハードウェアと一致<br>クリックしてくださ<br>てください。このデ<br>ディスク使用]をク                                    | するネットワーク アダブタをクリックして、 [0K]<br>い。 モデルがわからないときは、 [0K] をクリックし<br>バイスのインストール ディスクをお持ちの場合は、[<br>リックしてください。 |
|                                                                                                    | 製造元(_):                                                                             | モデル( <u>D</u> ):                                                                                      |
| ディスク使用(出).<br>のK キャンセル                                                                                                    | IP(検出されたネットワ▲<br>IP)(赤外線 COM ボート<br>IP)3Com<br>IP)Acton<br>IP)Adaptec<br>IP)Adatron | ■型 既存の Ndis2 ドライバ<br>■型既存の ODI ドライバ                                                                   |
|                                                                                                    |                                                                                     | ディスク使用(世).                                                                                            |
|                                                                                                    |                                                                                     | 0K キャンセル                                                                                              |

(7) 本製品付属のドライバーディスクをフロッピードライブに入 れ、次のダイアログで「A:¥windows.98」(PC-9800/PC-9821では B: ¥ windows.98 」)と入力して、「OK」ボタンをク リックしてください。

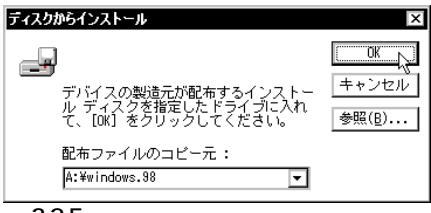

3.2.5

(8) Windows98 によってドライバーディスクが走査され、次の ダイアログが表示されます。「OK」ボタンをクリックしてく ださい。

| デバイスの選択                                                                                                    | ×                                                                             |
|----------------------------------------------------------------------------------------------------|-------------------------------------------------------------------------------|
| ネットワーク アダブタ: お使いのハート<br>更要<br>表示されています。セットアップするモ<br>リックしてください。モデルが一覧にな<br>美示しを選択してください。この一覧に<br>ファイルだけが表示されています。 | 『ウェアと互換性のあるモデルが<br>『デルをクリックして、[OK] をク<br>』、1場合は、「すべてのデバイスを<br>はセットアップ ディスクにある |
| モデル(L):                                                                                                    |                                                                               |
| ERALLied Telesis LA100-PCM V2 LAN Card                                                                           |                                                                               |
|                                                                                                    |                                                                               |
| ○ 互換性のあるデバイスを表示( <u>C</u> ) ○ すべてのデバイスを表示(A)                                                                     | ディスク使用( <u>H</u> )                                                            |
|                                                                                                    | OK キャンセル                                                                      |

3.2.6

ダイアログが閉じ、図3.2.4の画面に戻りますが、図3.2.3が 自動的に閉じ、次の図3.2.7になるまでそのまましばらくお 待ちください(1~2分)。

(9) 次のダイアログで、「ドライバのある場所」が 「A:¥WINDOWS.98¥NETATKK.INF」(PC-9800/PC-9821で は「B:¥WINDOWS.98¥NETATKK.INF」)となっていること を確認し、「次ヘ>」ボタンをクリックしてください。

| 新しいハードウェアの追加ウィサ | f F                                                                                            |
|-----------------|------------------------------------------------------------------------------------------------|
|                 | 次のデバイス用のドライバ ファイルを検索します。:                                                                      |
|                 | Allied Telesis LA100-PCM V2 LAN Card                                                           |
|                 | このデバイス用に選択したドライバをインストールする準備ができまし<br>た。別のドライバを選択する場合は、「戻る」 をクリックしてください。 [次<br>ヘ] をクリックすると続行します。 |
| 😵 😞 🛛           | ドライバのある場所:                                                                                     |
|                 | A¥WINDOWS.98¥NETATKK.INF                                                                       |
| <b>~</b>        |                                                                                                |
|                 |                                                                                                |
|                 | < 戻る(B) (ご次ヘン) キャンセル                                                                           |

3.2.7

6

(10) 次のような「lahpcmv2.sys が見つかりませんでした」という メッセージのダイアログが表示されたら、「ファイルのコピー 元」に「A:¥windows.98」(PC-9800/PC-9821では「B: ¥windows.98」と入力し、「OK」ボタンをクリックしてください。 lahpcmv2.sys は本製品のドライバーであり、ドライバー ディスクに含まれています。

| <b>ファイルのコピー</b>                                           | ×                |
|-----------------------------------------------------------|------------------|
| Windows 88 CO-ROM 上のファイル                                  | のK               |
| lahpcuv2.sys が見つかりませんでした。                                 | キャンセル            |
| Windows 38 CD-KUM を選択したドライフ<br>に入れて、[OK] をクリックしてくださ<br>い。 | スキップ( <u>S</u> ) |
| ファイルのコピー元( <u>C</u> ):                                    | 詳細( <u>D</u> )   |
| A:¥WINDOWS.98                                             | 参照( <u>B</u> )   |
| 2328                                                      |                  |

(11) ドライバーディスクから本製品のドライバーがインストール され、続いてネットワークを使用するために必要な Windows98のファイルが、Windows98のCD-ROM から ハードディスクにコピーされます。

| ファイルのコピ                                   |                      |  |
|-------------------------------------------|----------------------|--|
| コピー元:<br>Windows 98<br>コピー先:<br>C:¥WINDOW | CD-ROM<br>S¥neth,932 |  |
|                                           | 18%                  |  |
|                                           | ( <b>キャンセル</b> )     |  |
| 🛛 3.2.9                                   |                      |  |

(12)「完了」をクリックしてください。

| 新しいハードウェアの追加ウィザ   | ~γ                                            |  |
|-------------------|-----------------------------------------------|--|
|                   | Allied Telesis LA100-PCM V2 LAN Card          |  |
|                   | 新しいハードウェア デバイスに必要な選択したソフトウェアがインストー<br>ルされました。 |  |
|                   |                                               |  |
|                   |                                               |  |
|                   |                                               |  |
| < 戻る(B) 第77 キャンセル |                                               |  |

- 3.2.10
- (13) 次のダイアログが表示されます。フロッピードライブからド ライバーディスクを取り出し、「はい」をクリックして、コン ピュータを再起動してください。

| システム診       | 定の変更                                                 |
|-------------|------------------------------------------------------|
| ?           | 新しいハードウェアの設定を完了するには、コンピュータを再起動してください。<br>今すぐ再起動しますか? |
|             |                                                      |
| <b>2</b> 32 | 11                                                   |

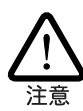

新規インストール後の再起動時に、次のようなダイアログが表 示されることがあります。その場合は、「いいえ」ボタンをク リックしてください。LAN環境でTCP/IPをご使用になる場合 注意 は、DHCPの設定に関してシステム管理者にご相談ください。

| 👷 DHCP | <i>ካ</i> ጛብアント                                                                             |
|--------|--------------------------------------------------------------------------------------------|
| ⚠      | DHCP サーバーにアクセスできませんでした。 ローカル ネットワークは接続されて<br>いる可能性があります。 ネットワークの設定に関する詳しいメッセージを表示しま<br>すか? |
|        |                                                                                            |
| 図 3.2. | 12                                                                                         |

(14) 以上でドライバーのインストールは終了です。引き続き、 「3.3 インストールの確認とアダプターの設定」にお進みくだ さい。

はじめにドライバーのインストールが正常に行われていることを 確認し、さらに必要な設定を行います。

#### 1. デバイスマネージャによるインストールの確認

(1) 「コントロールパネル」の「システム」をダブルクリックして ください。

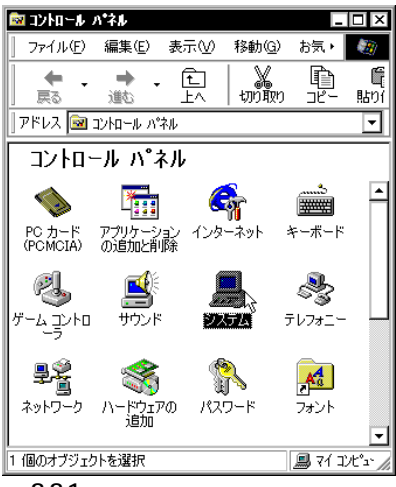

🗷 3.3.1

(2)「デバイスマネージャ」タブをクリックしてください。インストールが正常に行われていれば、「PCMCIAソケット」の下にご使用のコンピュータにインストールされている CardBus対応PCMCIAコントローラの名前が、「ネットワークアダプタ」の下に「Allied Telesis LA100-PCM V2 LAN Card」が表示されます。

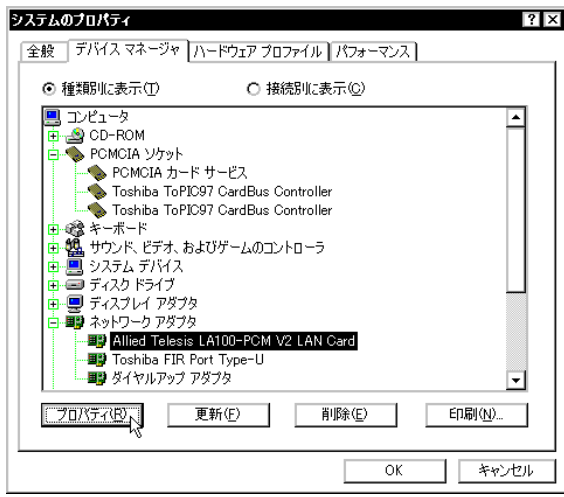

3.3.2

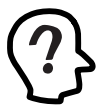

PCMCIA コントローラの名称は、ご使用のコンピュータ機種 によって異なります。前記のダイアログは一例です。また、 CardBusコントローラは必ず同じ名称のものが2列以上表示さ れます。

本製品のアイコンに「×」「?」「!」などのマークが付いてい たり、あるいはアイコンが「ネットワークアダプタ」の下では なく、「不明なデバイス」や「その他のデバイス」の下にある 場合は、インストールに失敗しています。詳しくは、「3 ドラ イバーのトラプル」をご覧ください。

(3)「Allied Telesis LA100-PCM V2 LAN Card」を選択反転表示)し、「プロパティ」「全般」と進みます。「デバイスの状態」欄に「このデバイスは正常に動作しています。」と表示されていることをご確認ください。

| Allied Telesis LA100-PCM V2 LAN Cardのプロパラ<br>「全般 】ドライバ 】リソース】                     | 77 ? × |
|-----------------------------------------------------------------------------------|--------|
| Allied Telesis LA100-PCM V2 LAN Card                                              |        |
| ー<br>デバイスの種類:ネットワーク アダプタ<br>製造元: Allied Telesis<br>ハードウェアのバージョン: 情報なし<br>ニドノコッチ生物 |        |
| このデバイスは正常に動作しています。                                                                |        |
|                                                                                   |        |
| <br>_ デバイスの使用                                                                     |        |
| <ul> <li>このハードウェア プロファイルで使用イ可にする(D)</li> <li>すべてのハードウェア プロファイルで使用する(E)</li> </ul> |        |
| ОК                                                                                | キャンセル  |

#### 図 3.3.3 デバイスの状態

 (4) 本製品が使用する I/O ベースアドレス、インタラプト(IRQ) などは、Windows98によって自動的に設定されます。「リソー ス」タブを選択すると、これらを確認することができます。

| Allied Telesis LA100-PCM V2 LAN Cardのプロパティ                                                                | ? ×   |
|----------------------------------------------------------------------------------------------------|-------|
| 全般 ドライバ リソース<br>田田 Allied Telesis LA100-PCM V2 LAN Card                                                   |       |
|                                                                                                    |       |
| 金本設定 0000           リソースの種類         設定           リソースの種類         設定           リソースの種類         1000 - 101F |       |
| 新行会会主要求 03 設定の変更(C)                                                                                       |       |
|                                                                                                    |       |
|                                                                                                    |       |
| OK                                                                                                    | キャンセル |
| 図 3.3.4 リソースの確認                                                                                           |       |

#### 2. PC カード(PCMCIA)による確認

「コントロールパネル」の「PCカード(PCMCIA)」をダブルクリックします。「ソケットの状態」タブを選択し、該当するソケットに「Allied Telesis LA100-PCM V2 LAN Card」が表示されていることを確認します。

| PC カード (PCMCIA)のプロパティ ? ×                                       |  |  |
|-----------------------------------------------------------------|--|--|
| ソケットの状態 設定                                                      |  |  |
| PC カードを取りはずすには、一覧から選択して [停止] をクリックして(ださい①)                      |  |  |
| ■【Allied Telesis LA100-PCM V2 LAN Card - ソケット1】<br>◆ 空)- ソケット 2 |  |  |
| 停止②                                                             |  |  |
| 図 タスク バー上にコントロールを表示する(日)                                        |  |  |
| ☑ 停止前にカードが取りはずされたら、警告を表示する(D)                                   |  |  |
| OK きゃンセル 適用(A)                                                  |  |  |
| 図 3.3.5 ソケットの状態                                                 |  |  |

#### 3. ネットワークの設定

「コントロールパネル」の「ネットワーク」をダブルクリックし、使用 するプロトコル、クライアントなどの設定を行います。必要な設定を 終えたら、「ネットワーク」ダイアログの「OK」ボタンをクリックして ください。再起動を促すダイアログが表示されます。設定内容は、再 起動後から有効となります。下記の図3.3.6はあくまでも設定例です。 設定に関する詳細は、Windows98のネットワークの設定に関する参 考書を参照していただくか、システム管理者にご確認ください。

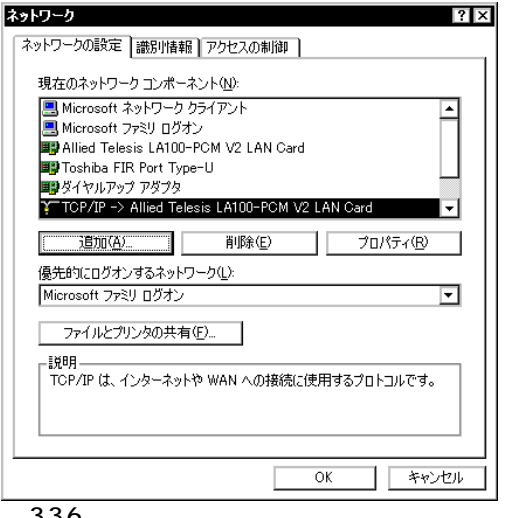

図 3.3.6 ネットワークの設定

#### 3.4 ドライバーの更新

ドライバーの更新は、弊社のホームページ(http://www.alliedtelesis.co.jp/ などから、本製品用の最新のドライバーを入手した 場合に実行します。

- (1) Windows98のCD-ROMをコンピュータのCD-ROMドライ ブに入れてください。
- (2) 「コントロールパネル」 「システム」 「デバイスマネー ジャ」とたどります。「ネットワークアダプタ」をダブルク リックし、その下に表示される「Allied Telesis LA100-PCM V2 LAN Card」を選択して、「プロパティ」ボタンをクリック してください(図3.3.2をご覧ください)。
- (3) 次のダイアログで「ドライバ」タブをクリックし、「ドライバ の更新」ボタンをクリックしてください。

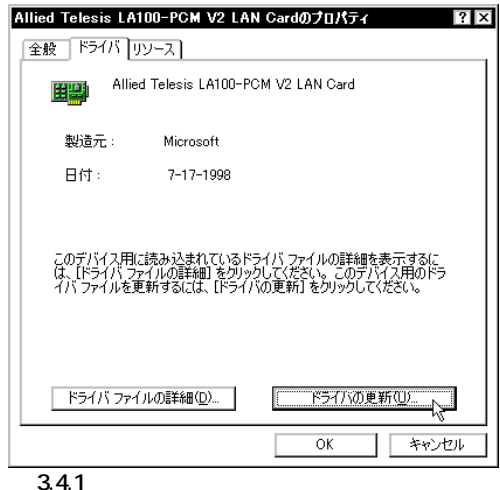

8

(4) 「デバイスドライバの更新ウィザード」が表示されます。「次 ヘ>」ボタンをクリックしてください。

| バイス ドライバの更新ウィ                             | ۲–۶<br>۱                                                          |  |
|-------------------------------------------|-------------------------------------------------------------------|--|
|                                           | バルティインの更新Cイルドライバを使用します。<br>Allied Telesis LA100-PCM V2 LAN Card   |  |
| デバイスドライバは、ハードウェア デバイスが動作するために必要なンフトウェアです。 |                                                                   |  |
|                                           | デバイス ドライバを新しくパージョン(アップグレードすると、ハードウェ<br>ア デバイスの動作が向上したり、機能が追加されます。 |  |
| ***<br>*                                  |                                                                   |  |
|                                           | · Witter /m>                                                      |  |
|                                           |                                                                   |  |

(5)「特定の場所にあるすべてのドライバの一覧を作成し、インス トールするドライバを選択する」ラジオボタンを選択し、「次 ヘ>」ボタンをクリックしてください。

| デバイス ドライバの更新ウィザ〜 | 7                                           |
|------------------|---------------------------------------------|
|                  | 検索方法を選択してください。                              |
|                  | ○ 現在使用しているドライバよりさらに適したドライバを検索す<br>る(推奨)     |
|                  | ● 特定の場所にあるすべてのドライバの一覧を作成し、インストールするドライバを選択する |
|                  |                                             |
| <b></b>          |                                             |
|                  | < 戻る(B) 次へ > 、 キャンセル                        |
| 3.4.3            | ů                                           |

(6) 次のダイアログが表示されたら、「すべてのデバイスを表示」 を選択し、「ディスク使用」ボタンをクリックします。

| テバイスの選択<br>ハードウェア<br>クリックして<br>モンマク使用<br>ディスク使用 | と一致するネットワー<br>ください。 モデルが<br>このデバイスのインス<br>「オクバックしてくだ | ・ク アダプタをクリックして、[0K] マ<br>わからないときは、[0K] をクリックし<br>トール ディスクをお持ちの場合は、<br>*キロン |
|-------------------------------------------------|------------------------------------------------------|----------------------------------------------------------------------------|
| ショスノQ加<br>製造元(M):                               | モデル( <u>D</u> ):                                     | .0 v %                                                                     |
| ■∰3Com<br>■∰Accton                              | Allied Te                                            | elesis LA100-PCM V2 LAN Card                                               |
| Adaptec                                         |                                                      |                                                                            |
| 耳 Addt ron                                      |                                                      |                                                                            |
| Advanced Micro                                  | )evi                                                 |                                                                            |
| Allied Telesis                                  |                                                      |                                                                            |
| ○ 互換性のあるデバ                                      | イスを表示( <u>C</u> )                                    |                                                                            |
| ⊙ すべてのデバイス                                      | .を表示( <u>A</u> )                                     | サイスク使用(凹)・                                                                 |
|                                                 |                                                      | OK キャンセル                                                                   |
| 3.4.4                                           | -                                                    |                                                                            |

(7) 本製品の最新のドライバーディスクをフロッピードライブに 入れ、次のダイアログで「A:¥windows.98」(PC-9821 では 「B:¥windows.98」)と入力して、「OK」ボタンをクリックし てください。

| ディスクからインストール                                               | X           |
|------------------------------------------------------------|-------------|
| デバイスの製造元が配布するインストー<br>ルディイクを指定したドライブに入れ<br>アインを指定したドライブに入れ | OK<br>キャンセル |
| にてUK」をクリックしてたさい。<br>配布ファイルのコピー元:<br>A:¥windows.38          | <u>Satt</u> |
| <b>2</b> 3.4.5                                             |             |

(8) Windows98によってドライバーディスクが走査され、次の ダイアログが表示されます。「OK」ボタンをクリックしてく ださい。ダイアログが閉じ、図3.4.4の画面に戻りますが、図 3.4.4が自動的に閉じて、図3.4.7になるまでそのまましばら くお待ちください(1~2分)。

| デバイスの選択                                                                                                    | ×                                                                            |
|----------------------------------------------------------------------------------------------------|------------------------------------------------------------------------------|
| ネットワーク アダブタ: お使いのハート<br>要要<br>表示されています。 セットアップするう<br>リックしてください。 モデルが一覧にな<br>表示】 を選択してください。この一覧に<br>ファイルだけが表示されています。 | ドウェアと互換性のあるモデルが<br>モデルをクリックして、[0K] をク<br>はい場合は、[すべてのデバイスを<br>はセットアップ ディスクにある |
| モデル( <u>L</u> ):                                                                                                    |                                                                              |
| ₽₽ Allied Telesis LA100-PCM V2 LAN Card                                                                             |                                                                              |
| ∟<br>● 互換性のあるデバイスを表示(C)<br>● すべてのデバイスを表示( <u>A</u> )                                                                | ディスク使用( <u>H</u> )                                                           |
|                                                                                                    | <b>レ</b> キャンセル                                                               |
| 🕱 3.4.6                                                                                                    |                                                                              |

(9) 次のダイアログで、「ドライバのある場所」が「A: ¥WINDOWS.98¥NETATKK.INF」(PC-9821では「B: ¥WINDOWS.98¥NETATKK.INF」)となっていることを確認 し、「次へ>」ボタンをクリックしてください。

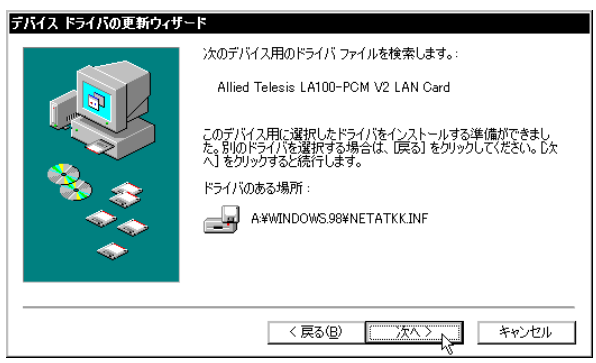

3.4.7

(10) 次のようなダイアログが表示されたら、「ファイルのコピー 元」に「A:¥windows.98」(PC-9821では「B:¥windows.98」) と入力し、「OK」ボタンをクリックしてください。

| ファイルのコピー                                                                                                    | ×                  |
|----------------------------------------------------------------------------------------------------|--------------------|
| Windows 98 CD-ROM 上のファイル<br>Jahpcmv2.sys が見つかりませんでし<br>た。<br>Windows 98 CD-ROM を選択したドライブ<br>に入れて、[OK] をクリックしてくださ | <b>ロボ</b><br>キャンセル |
| 6 %                                                                                                    | スキップ( <u>S</u> )   |
| ファイルのコピー元( <u>C</u> ):                                                                                           | ≣¥細(D)             |
| A:¥₩INDOWS.98                                                                                                    | 参照( <u>B</u> )     |
| ☑ 3.4.8                                                                                                    |                    |

(11) 本製品のドライバー以外のファイルが CD-ROM からコピー されます。

| ファイルのコピー                                                 |  |
|----------------------------------------------------------|--|
| コピー元:<br>Windows 98 CD-ROM<br>コピー先:<br>C¥WINDOWS¥neth932 |  |
| 18%                                                      |  |
| 「キャンセル」                                                  |  |

(12)「完了」をクリックしてください。

| デバイス ドライバの更新ウィザ | Allied Telesis LA100-PCM V2 LAN Card |  |  |  |  |
|-----------------|--------------------------------------|--|--|--|--|
|                 | ハードウェア デバイス用に選択したドライバがインストールされました。   |  |  |  |  |
|                 |                                      |  |  |  |  |
|                 | < 戻る(図) (売了) キャンセル                   |  |  |  |  |

- 🕱 3.4.10
- (13) フロッピードライブからドライバーディスクを取り出し、「は い」をクリックしてください。コンピュータは、更新された ドライバーを使用して再起動します。

| システム語 | 定の変更                                                 |  |  |  |  |
|-------|------------------------------------------------------|--|--|--|--|
| ?     | 新しいハードウェアの設定を完了するには、コンピュータを再起動してください。<br>今すぐ再起動しますか? |  |  |  |  |
|       |                                                      |  |  |  |  |
| 3.4.  | 11                                                   |  |  |  |  |

## 4 ドライバーのトラブル

ここでは、ドライバーのインストールに伴うトラブルの代表的な 例と、その対処法について説明します。

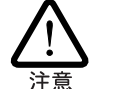

以下の手順は、本製品を PC カードスロットに取り付けた状態で 行ってください。

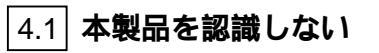

「3.3 インストールの確認とアダプターの設定」の「1. デバイスマ ネージャによるインストールの確認」にしたがってインストールの 確認を行った際に、「Allied Telesis LA100-PCM V2 LAN Card」 アイコンの表示が以下のようになっている場合は、ドライバーの インストールに失敗しています。

- 1 正常にインストールできない
- 2 PC カードが検出されない
- 3「ネットワークアダプタ」の項目がない
- 4「その他のデバイス」や「不明なデバイス」の下に入ってし まった
- 5 デバイスマネージャで「!」「?」マークが付く

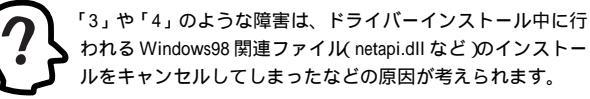

われる Windows98 関連ファイル(netapi.dll など)のインストー ルをキャンセルしてしまったなどの原因が考えられます。

このようなときは、ドライバーを一旦削除し、再インストールを 行います。以下の手順を実行してください。

(1) 不正にインストールされた「Allied Telesis LA100-PCM V2

LAN Card」アイコンを選択し、「削除」ボタンをクリックしてください。

(2) 次のダイアログが表示されたら、「OK」をクリックします。

| デバイス剤   | 除の確認                                 |
|---------|--------------------------------------|
|         | Allied Telesis LA100-PCM V2 LAN Card |
| 警告 : こ( | カデバイスをシステムから削除しようとしています。             |
|         |                                      |
|         | OK キャンセル                             |
| 🛛 4.1.1 | 1 デバイス削除の確認                          |

(3) 次のダイアログが表示されたら、「いいえ」をクリックしてく ださい。

| システム影  | 定の変更                                  |
|--------|---------------------------------------|
| ?      | 新しいハードウェアの設定を完了するには、コンピュータを再起動してください。 |
|        | 今すぐ再起動しますか?                           |
|        | UND CONTROL                           |
| 図 4.1. | 2                                     |

(4) 「ネットワークアダプタ」の下から本製品のアイコンが消えて いることを確認し、「閉じる」をクリックしてください。

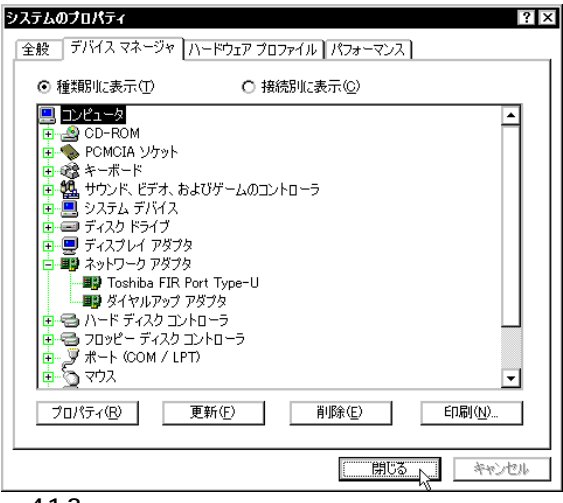

図4.1.3 削除後のデバイスマネージャ

- (5) Windows98を終了し(「スタート」 「Windowsの終了」
   「電源を切れる状態にする」「OK」)、コンピュータの電源を オフにします。
- (6) コンピュータの PC カード取り外しボタンを押し、本製品を 取り外してください。
- (7) 「4.2 ドライバーの新規インストール」の手順を参考にし、本 製品のドライバーをインストールします。

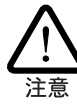

ー度でも本製品のドライバーのインストールを行うと、ドライ バーに関する情報がコンピュータに保存されます。そのため、 ドライバーの削除を行った後の「ドライバーの新規インストー ル」手順では、一部のダイアログが表示されないことがありま すが、表示される指示したがって操作してください。

### 4.2 デバイスマネージャで「×」マークが付く

デバイスマネージャの「Allied Telesis LA100-PCM V2 LAN Card」アイコンに「×」マークが付いている場合は、デバイスが「使 用不可」に設定されています。以下の手順にしたがって使用許可の 状態に切り替えてください。

- (1) 「Allied Telesis LA100-PCM V2 LAN Card」を選択(反転表示)し、「プロパティ」をクリックし、「全般」タブを表示します(図 3.3.1 ~ 3.3.3 参照)。
- (2)「デバイスの使用」欄の「このハードウェアプロファイルで使用不可にする」のチェック「✓」を外してください。

#### 4.3 Windows95 からのアップグレードの注意

本製品のドライバーがインストールされた Windows95 を Windows98にアップグレードすると、<u>本製品のドライバーはその</u> <u>ままご使用になれます</u>が、「コントロールパネル」「ネットワー ク」でTCP/IPなどの情報が正しく継承されているかどうかをご確 認ください。

### 4.4 PCMCIAコントローラが正しく表示されない

本製品のドライバーは、PCMCIAコントローラと協調して動作し ます。そのため、PCMCIAコントローラが正しくインストールさ れていない状況では、本製品のドライバーは動作することができ ません。

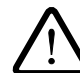

警告

ご使用のコンピュータのPCMCIAコントローラ専用ドライバーが、 フロッピーディスクなどで提供されていることがあります。以下で 説明する手順を実行する前に、必ずご使用のコンピュータのマニュ アルを確認し、そのマニュアルに記載されている手順で PCMCIA コントローラの再インストールを行ってください。また、専用のド ライバーが提供されていない場合は、どのようなドライバーがイン ストールされているかを記録した後(下記参照)、以下の手順を実行 してください。

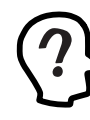

このようなときは、Windows98 のシステムリソースレポート 出力機能を利用すると便利です。レポートを出力するには、 「コントロールパネル」「システム」「デバイスマネージャ」 とたどり、「印刷」ボタンをクリックします。「レポートの種類」 では「すべてのデバイスとシステムの概要」を選択し、以後画 面の指示にしたがってください。

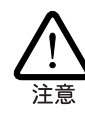

CardBus 対応のコンピュータ機種には、使用する PC カードに応じ て2種類 16bit/32bit )のPCMCIA コントローラを切り替えなければ ならないものがありますのでご注意ください。詳細は、ご使用のコ ンピュータのマニュアルでご確認いただくか、PC メーカーにお問 い合わせください。

「3.3 インストールの確認とアダプターの設定」の「1. デバイスマ ネージャによるインストールの確認」にしたがってインストールの 確認を行った際に、「PCMCIA ソケット」の下に表示される PCMCIAコントローラのアイコンに「?」、「!」のマークが付いて いる場合は、次の手順を実行してみてください。

 「コントロールパネル」「システム」「デバイスマネー ジャ」と進みます。

- (2)「PCMCIAソケット」をダブルクリックし、その下に表示される PCMCIA コントローラを選択して、「削除」をクリックしてください。
- (3)「デバイス削除の確認」ダイアログが表示されます。「OK」を クリックしてください。
- (4)「デバイスマネージャ」から「PCMCIA ソケット」のアイコン が消えていることを確認します。
- (5) <u>Windows98を終了し、コンピュータの電源をオフにした後、</u> 本製品を PC カードスロットから取り外します。
- (6) 再びコンピュータの電源をオンにします。「コントロールパネ ル」ウィンドウを表示し、「PCカード(PCMCIA)」アイコンが 消えていることを確認します。
- (7)「ハードウェアの追加」アイコン(コントロールパネル)をダブ ルクリックしてください。「ハードウェアの追加ウィザード」 が起動したら、「次へ>」をクリックしてください(「ハード ウェアウィザード」の実行には数分の時間がかかります)。
- (8)「はい(通常はこちらを選んでください)」を選択し、続く2つの質問に対して「次へ>」をクリックして進みます。最後に「完了」をクリックしてハードウェアウィザードを終了してください。
- (9) 続いて、自動的に「PCカード(PCMCIA)ウィザード」が起動し ます。表示されるメッセージにしたがって操作してください。

#### |4.4| **リソース値重複の回避**

前述の手順にしたがってドライバーの削除および再インストール 作業を行っても、なおアイコンに「?」、「!」マークが付いている 場合は、他の拡張アダプターとリソースの値が重複している可能 性があります。

特に、Plug & Play に対応していない他の拡張アダプターを本製 品とともに使用している場合は、その拡張アダプターが使用する リソース値をWindows98 に予め登録「予約」と呼びます)し、そ の値が他の Plug & Play 対応デバイス(本製品を含む)によって使 用されないように設定することで、値の重複を回避できます。

- Plug & Play 非対応の拡張アダプターが使用するリソースの 値(インタラプト(IRQ)、I/Oベースアドレス、メモリ、ダイ レクトメモリアクセス(DMA))を調べておきます。詳細は、 その拡張アダプターのマニュアルをご覧ください。または、 メーカーにお問い合わせください。
- (2)「コントロールパネル」「システム」「デバイスマネージャ」「コンピュータ」「コンピュータのプロパティ」パネル「リソースの予約」と進みます。
- (3) 該当する項目を選択し、「追加」をクリックします。画面の指示にしたがって予約するリソースの値を登録してください。

### 5 ネットワークのトラブル

「通信できない」とか「故障かな?」と思われる前に、以下のことを 確認してください。

#### 5.1 LINK LED は点灯していますか?

LINK LEDは、ハブ(またはスイッチ)と正しく接続されている場合 に点灯します。LINK LEDは、本製品とハブの両方に存在します。 本製品とハブの両方のLINK LEDが点灯していることを確認して ください。どちらか一方しか点灯していない、または両方とも点 灯しない場合は、以下のことを確認してください。

- ハブに電源がオンになっているか確認してください。
- UTPケーブルが正しく接続されているか確認してください。
- 正しいUTPケーブルを使用しているか確認してください。本 製品とハブとの接続には「ストレートタイプのケーブル」を使 用しなければなりません。
- ハブのポートの設定が正しいか確認してください。ハブ機種によっては、ハブ同士を接続するためのポート(カスケードポート)を持つものがあり、通常カスケードポートには設定スイッチが存在します。カスケードポートに本製品を接続するときは、カスケードポートの設定スイッチで同ポートを「MDI-X」や「topc」に設定しなければなりません(通常のハブのポートとして設定する)。
- ハブの特定のポートが故障している可能性もあります。ケーブルを別のポートに差し替えて、正常に動作するか確認してください。
- UTP ケーブルに問題はありませんか? ケーブルの不良は外 観から判断しにくいため(結線は良いが特性が悪い場合など) 他のケーブルに交換して試験してみてください。
- ハブの通信速度、カードの通信速度を確認してください。次の「5.3本製品の詳細設定」を参考にして、対向機器に合った 速度を選択してください。

5.2 LINK LED は点灯しているが...

LINK LEDは点灯しているが、通信が遅いなどの障害が発生している場合、以下のことを確認してください。

- UTP ケーブルの長さは正しいですか? ふたつのネットワーク機器の直接リンクを形成するUTPケーブルは、最長100mと規定されています。
- 正しいUTPケーブルを使用していますか?100BASE-TXでは「カテゴリー5」、10BASE-Tで「カテゴリー3」以上のUTP ケーブルを使用しなければなりません。
- UTP ケーブルに問題はありませんか? ケーブルの不良は外 観から判断しにくいため(結線は良いが特性が悪い場合など) 他のケーブルに交換して試験してみてください。

### 5.3 本製品の詳細設定

本製品のポート(RJ-45モジュラージャック)は、「AutoSense」に 設定されており、接続機器との通信速度(10/100Mbps)やモード (Full/Half duplex)は、本製品のAuto-negotiation機能によって自 動的に設定されます。しかしながら、Auto-negotiationをサポー トしていない機器に接続した場合、Auto-negotiation 機能が正し く働かないため、ご使用になりたい状況に合わせて以下のように 設定してください。

「コントロールパネル」「ネットワーク」「LA100-PCM V2」と たどり、「プロパティ」をクリックしてください。本製品の設定ダ イアログが表示されます。「詳細設定」タブの「プロパティ」で Connection Type」を選択し、「値」から適切な項目を選択してく ださい。

| Allied Telesis LA100-PCM V2           | LAN Cardのプロパティ 🛛 🛛 🗙 |  |  |  |  |  |
|---------------------------------------|----------------------|--|--|--|--|--|
| ドライバの種類「バインド」詳細設定                     |                      |  |  |  |  |  |
| 左の一覧から変更したい設定をかり                      | ックし、右に新しい値を指定してください。 |  |  |  |  |  |
| プロパティ( <u>P</u> ):<br>Connection Type | 値(⊻):<br>Auto Sense  |  |  |  |  |  |
|                                       |                      |  |  |  |  |  |
|                                       |                      |  |  |  |  |  |
|                                       |                      |  |  |  |  |  |
|                                       | OK キャンセル             |  |  |  |  |  |
| <b>—</b>                              |                      |  |  |  |  |  |

- 🗷 5.3.1
- AutoSense(デフォルト)

Auto-negotiationを有効に設定します。この項目を選択した 場合、対向装置がAuto-negotiationをサポートしていれば、 可能な最高の速度およびモードとなります。しかしながら、 対向装置がAuto-negotiationをサポートしていない場合、通 信速度のみを検出し、検出された速度のHalf duplex モード となります。

- ・100BaseTx 100MbpsのHalf duplex(半二重)モードに設定します。
- 10BaseT 10MbpsのHalf duplex(半二重)に設定します。
- ・10BaseT Full Duplex 10MbpsのFull duplex(全二重)に設定します。

#### A.1 製品仕様

- 1. ハードウェア仕様 カード規格: PCMCIA Release 2.1/JEIDA Ver. 4.2
  - 信号: IEEE802.3 10BASE-T、IEEE802.3u 100BASE-TX、 IEEE802.3u Auto-negotiation

#### 2. 機械的仕様

外形:

カード:85.6 × 54.0 × 5.0 mm( Type II PC Card ) メディアモジュール:220 × 26 × 21 mm

#### 重量:

カード: 30 g メディアモジュール: 25 g

#### 3. 電気的仕様

動作電圧: DC + 5V ± 5% 消費電流: 400 mA (max) 消費電力: 2.0 W (max) 発熱量: 1.66 Kcal/h (max)

#### 4. 環境条件

動作保証温度:0~55 <sup>注1</sup> 保存温度:-20~80 動作・保存湿度:95%以下(ただし、結露なきこと)

注1 本製品(PCカード)の周囲温度であり、コンピュータの周囲温度で はありません。

- 6. 電気雑音の発生防止 雑音端子電圧: VCCI クラス B 雑音電界強度: VCCI クラス B
- 7. ネットワーク機能

転送速度: 10M/100M bps I/Oアドレス: Windows98により自動設定される(連続した32バイト を占有)

インタラプト:

3, 4, 5, 6, 7, 9, 10(A), 11(B), 12(C),15(F)

#### A.2 100/10BASE-T インターフェース

本製品に付属のメディアモジュールは、RJ-45型と呼ばれる モジュラージャックを使用しています。図A.2.1 に、100/ 10BASE-T モジュラージャックの信号線を図示します。

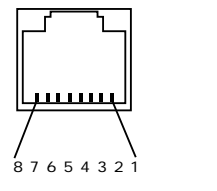

図 A.2.1 RJ-45 モジュラージャック

| (1) TX+ | 送信データ(+) |
|---------|----------|
| (2) TX- | 送信データ(-) |
| (3) RX+ | 受信データ(+) |
| (4)     | 未使用      |
| (5)     | 未使用      |
| (6) RX- | 受信データ(-) |
| (7)     | 未使用      |
| (8)     | 未使用      |

### A.3 MAC アドレス

イーサネットに接続される機器は、MACアドレス<sup>注2</sup>と呼ばれるア ドレスを使って通信を行います。MAC アドレスは機器(アダプ ター)のひとつひとつに割り当てられた唯一無二の(unique、ユ ニークな)アドレスです。

MACアドレスは、下記の 6 バイト(48ビット)によって構成され ており、本アダプターの内部に書き込まれているため、ユーザー が変更することはできません。本製品のMACアドレスは、製品裏 面に貼付されているMACアドレスラベルに記入されています(表 記は全て16進数)。

| 00      | 00 | F4 | 9x   | xx | xx |
|---------|----|----|------|----|----|
| ベンダー ID |    |    | 通し番号 |    |    |

- ベンダー ID LANベンダー(LAN用機器を製造しているメーカー)がIEEE に申請することにより得られる識別番号。
- 通し番号

この番号は、当社が製品を識別するために割り当てたもので、 LA100-PCM-T V2は、96から始まる6桁の数値となってい ます。この通し番号と本製品裏面の「シリアル番号ラベル」の 番号に関連はありません。

注2 MAC アドレス(マックアドレスと読みます)は、物理アドレス、 ネットワークアドレス、イーサネットアドレスなどと呼ばれること もあります。また、MAC アドレスは、TCP/IP の環境で使用される IP アドレスに関係がありますが、これらは別べつのものです。

B 保証・ユーザーサポート

ユーザーサポートをお受けになる場合は、「調査依頼書」に必要事 項をご記入いただき、Winodws98のシステムレポートを添付し て、弊社サポートセンターにファクスしてくださいますようお願 い申し上げます。保証、ユーザーサポート、調査依頼書、最新ド ライバーの入手方法の詳細は、別紙「取扱説明書・Windows95編」 をご覧ください。 ご注意

- (1) 本マニュアルは、アライドテレシス(株)が作成したもの で、全ての権利をアライドテレシス(株)が保有していま す。アライドテレシス(株)に無断で本書の一部または全 部を複製することを禁じます。
- (2) アライドテレシス(株)は、予告なく本マニュアルの一部 または全体を修正、変更することがありますのでご了承 ください。
- (3) アライドテレシス(株)は、改良のため製品の仕様を予告 なく変更することがありますのでご了承ください。
- (4) 本製品の内容またはその仕様に関して発生した結果につい ては、いかなる責任も負いかねますのでご了承ください。

©1998 アライドテレシス株式会社

#### 商標について

CentreCOM、CentreNETはアライドテレシス株式会社の登録商標です。

Windows、WindowsNT、MS-DOS は、米国 Microsoft Corporation の登録商標です。

その他、この文書に掲載しているソフトウェアおよび周辺機 器の名称は各メーカーの商標または登録商標です。

#### マニュアルバージョン

1998年7月14日 Rev.A 初版

. . . .

<u>メモ</u>

# 使用および取り扱い上の注意

本製品を安全に使用するために、以下の事項を必ずお守りください。これらの事項が守られていない場 合、感電、怪我、火災、故障などの原因になります。

### へ \*

### 分解禁止

本製品のカバーを外したり分解したりしないでください。感電や故障の原因となります。また、メディアケー ブルも分解しないでください。

. . . . . . . . . . . . . . . .

### 稲妻危険

稲妻が発生しているとき、本製品やケーブルの設置など の作業を行わないでください。落雷により、感電する恐 れがあります。

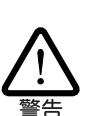

注意

咸雷

### 静電気注意

本製品・ケーブルは、静電気に敏感な部品を使用してい ます。部品が静電破壊する恐れがありますので、コネク ターの接点部分などに素手で触れないでください。

### 取り付け及び取り外し時の注意

コンピュータの PC カードスロットに本製品を取り付け る作業は、必ずご使用のコンピュータのマニュアルを参 照の上正しく行ってください。

### 取り扱いは丁寧に

落としたり、ぶつけたり、強いショックを与えたりしないでください。

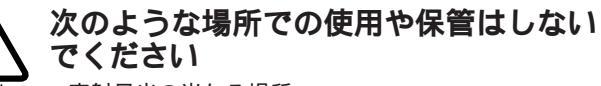

- ・直射日光の当たる場所
- ・暖房器具の近くなどの高温になる場所
- ・急激な温度変化のある場所
  - (結露するような場所)
- ・湿気の多い場所や、水などの液体がかかる場所
- ・振動の激しい場所
- ・ほこりの多い場所や、ジュータンを敷いた場所
- (静電気障害の原因にもなります)
- ・腐食性ガスの発生する場所
- ・スピーカ付近などの強磁界

#### 動作温度と湿度

本製品は温度0~55、湿度最大95%(ただし、結露 なきこと)の範囲内でご使用ください。

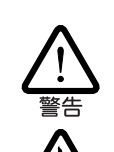

### 異物を入れないでください

本製品の隙間から金属、液体などの異物を入れないでく ださい。本体内部に異物が入ると火災、感電などの恐れ があります。

### 長期保管時は袋に入れて

本製品を長期にわたって保管する場合は、コンピュータのPCカードスロットに入れたままにしないで必ず袋に入れてください。

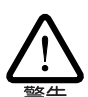

### 日常のお手入れ

本製品の汚れは、やわらかい乾いた布でふいてくださ い。ベンジン、シンナーなどは使用しないでください。 製品の変形、変色の原因になります。

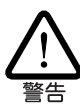

お子様の手の届かないところに保管して ください

### 高温注意

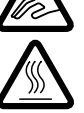

本製品は内部に多くの部品を集積しており、使用中に高 熱を発するようになります。ご使用直後はかなり高温に なっておりますので、ご注意ください。火傷の恐れがあ ります。

### 運搬時の注意

本製品をコンピュータのPCカードスロットに装着した ままでコンピュータを運搬するときには必ず付属のケー ブルを外してください。

### 濡れたカードは使用しない

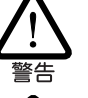

カードが万が一濡れた場合はショートによる感電・火災 を防ぐため、絶対に使用しないでください。

この装置は、情報処理装置等電波障害自主規制協議 会( VCCI )の基準に基づくクラスB情報技術装置で す。この装置は、家庭環境で使用することを目的と していますが、この装置がラジオやテレビジョン受 信機に近接して使用されると、受信障害を引き起こ すことがあります。取扱説明書に従って正しい取り 扱いをしてください。